## Faculty of Computer Science – Printer Setup

You will need to complete the following 2 steps to be able to print to a FCS Printer.

- 1. Setup Printer Drivers
- 2. Register your Computer on the Print Server

## **Setup Printer Drivers**

First, search for and open "Devices and Printers" on your computer. Select "Add a printer" near the top of the page.

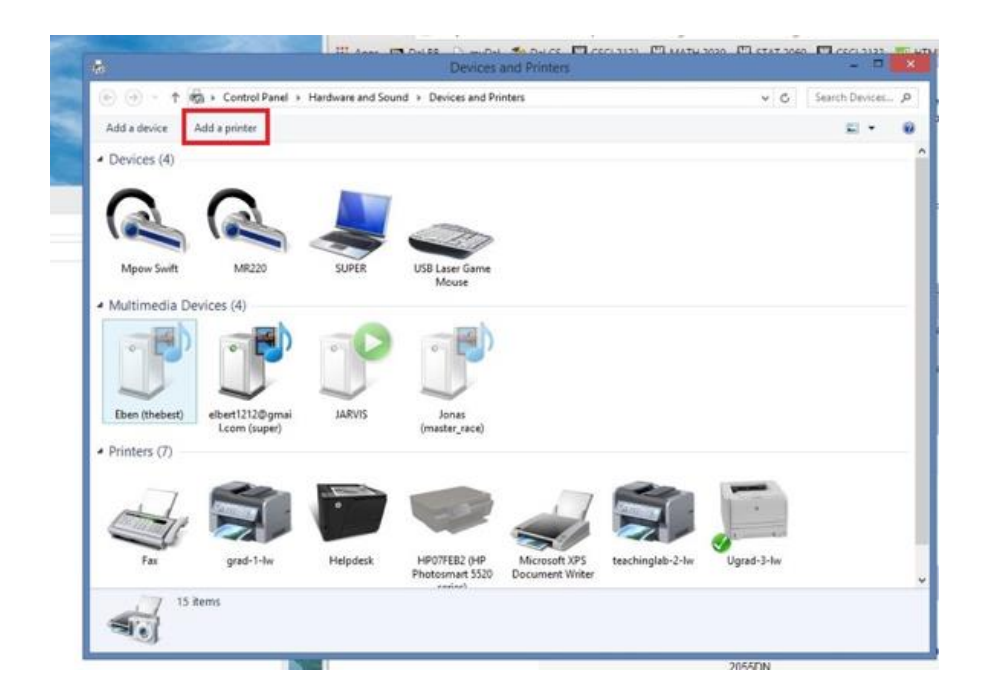

Next click "The printer that I want isn't listed" near the bottom.

|              | inters  |      |
|--------------|---------|------|
| Printer Name | Address |      |
|              |         |      |
|              |         |      |
|              |         |      |
|              |         |      |
|              |         | Stop |
|              |         |      |

Select the "Add a printer using TCP/IP address or hostname" option, then click "Next".

| Fir | d a printer by other options                                                     |                  |       |
|-----|----------------------------------------------------------------------------------|------------------|-------|
| 0   | elect a shared printer by name                                                   |                  | Press |
|     | Example: \\computername\printername o<br>http://computername/printers/printernam | r<br>ne/.printer | DION  |
| ۲   | dd a printer using a TCP/IP address or hostn                                     | ame              |       |
| 0   | dd a Bluetooth, wireless or network discover.                                    | able printer     |       |
| 0   | dd a local printer or network printer with ma.                                   | nual settings    |       |
|     |                                                                                  |                  |       |

In the "Hostname or IP address" textbox, enter: printhost.cs.dal.ca. Then uncheck the "Query this printer and automatically select the driver to use" and press "Next".

| Type a printer hostnan  | ne or IP address      |    |
|-------------------------|-----------------------|----|
| Device type:            | Autodetect            | 10 |
| Hostname or IP address: | printhost.cs.dal.ca   |    |
| Port name:              | printhost.cs.dal.ca_5 |    |
|                         |                       |    |

Wait a couple minutes for the computer to find the printer.

| Add Printer                     |                                      |                    |                        |  |
|---------------------------------|--------------------------------------|--------------------|------------------------|--|
| Detecting TCP/IF                | port                                 |                    |                        |  |
| Detecting the<br>Windows will a | TCP/IP port<br>sutomatically move to | the next page when | the detection is done. |  |
|                                 |                                      |                    |                        |  |
|                                 |                                      |                    |                        |  |
|                                 |                                      |                    |                        |  |

When the page titled "Additional port information required" appears, select the "Custom" option at the bottom of the page, then click "Settings..." next to it.

| and an an an an an                                                                         | information required                                                                                                    |                                                                   |
|--------------------------------------------------------------------------------------------|----------------------------------------------------------------------------------------------------|-------------------------------------------------------------------|
| The device is not                                                                          | found on the network. Be sure that:                                                                                                    |                                                                   |
| 1. The device is                                                                           | turned on.                                                                                                    |                                                                   |
| 2. The network i                                                                           | s connected.                                                                                                    |                                                                   |
| <ol> <li>The device is</li> <li>The address of</li> </ol>                                  | properly configured.                                                                                                    |                                                                   |
| If you think the a                                                                         | ddress is not correct, click Back to return to the prev                                                                                       | ious page. Then correct the                                       |
| If you think the a<br>address and perfe<br>device type below<br>Device Type                | ddress is not correct, click Back to return to the prev<br>orm another search on the network. If you are sure t<br>v.                         | ious page. Then correct the<br>he address is correct, select th   |
| If you think the a<br>address and perfor<br>device type below<br>Device Type<br>O Standard | ddress is not correct, click Back to return to the prev<br>orm another search on the network. If you are sure t<br>v.<br>Generic Network Card | ious page. Then correct the<br>the address is correct, select the |

A new window will open. Under the "Protocol" box, select the "LPR" option. Then, under the "LPR Settings" box, enter in the "Queue Name" textbox the name of the printer you wish to add. Then, in the same box, check the "LPR Byte Counting Enabled" checkbox, and click "Ok" at the bottom of the window.

| Port Name:             |            | printhost | .cs.dal.ca | _5    |     |
|------------------------|------------|-----------|------------|-------|-----|
| Printer Name or IP Add | dress:     | printhost | .cs.dal.ca | 8     |     |
| Protocol               |            |           | -          | _     |     |
| C Raw                  |            |           |            | ☞ LPR |     |
| Raw Settings           |            |           |            |       | 210 |
| Port Number:           | 9100       | _         |            |       |     |
| LPR Settings           |            |           | _          |       |     |
| Queue Name:            | ugrad      | I-2-lw    |            |       |     |
| ☑ LPR Byte Countin     | ng Enabled |           |            |       |     |
| SNMP Status Ena        | bled       |           |            |       |     |
| Community Name:        | Inublic    | -         |            |       |     |
|                        | public     | ~         |            |       |     |
|                        |            |           |            |       |     |

Now, in your previous window, click "Next".

| and the of the state of the                                                               | t information required                                                                                                    |
|-------------------------------------------------------------------------------------------|----------------------------------------------------------------------------------------------------|
| The device is not                                                                         | t found on the network. Be sure that:                                                                                                    |
| 1. The device is                                                                          | turned on.                                                                                                    |
| <ol> <li>The network i</li> <li>The device is</li> </ol>                                  | is connected.<br>properly configured.                                                                                                    |
| 4. The address o                                                                          | on the previous page is correct.                                                                                                    |
|                                                                                           | and the president page is concern                                                                                                    |
| If you think the a<br>address and perfo<br>device type below                              | address is not correct, click Back to return to the previous page. Then correct the<br>orm another search on the network. If you are sure the address is correct, select th<br>w.                          |
| If you think the a<br>address and perfo<br>device type below<br>Device Type               | address is not correct, click Back to return to the previous page. Then correct the<br>orm another search on the network. If you are sure the address is correct, select th<br>w.                          |
| If you think the a<br>address and perfo<br>device type below<br>Device Type<br>O Standard | address is not correct, click Back to return to the previous page. Then correct the<br>orm another search on the network. If you are sure the address is correct, select the<br>w.<br>Generic Network Card |

On the next page, select the Manufacturer and Printer name of the printer you are adding (a list of printers with their names can be found at <u>https://print.cs.dal.ca/</u>). Most of the printers in the CS building are HP LaserJet printers (drivers can be found on the \\subzero\servappdc1 network directory or from the helpdesk USB driver stick). If the printer name isn't in the list, select the name closest to the name of the printer. When finished, click "Next".

| Install the printer de                          | iver<br>inter from the list. Click W | findows Update to see more mo | odels.    |
|-------------------------------------------------|--------------------------------------|-------------------------------|-----------|
| I o install the di<br>Manufacturer<br>Gestetner | Printers                             | r inkjet cp1700               |           |
| Hewlett-Packard<br>HP<br>InfoPrint              | v <                                  | or Laserlet 1600 Class Driver | *         |
| This driver is digital                          | y signed.                            | Windows Update                | Have Disk |

On the next page, enter the name of the printer once again, then click "Next".

| - 👼 Add Printer        |                                          |               |  |
|------------------------|------------------------------------------|---------------|--|
| Type a printer         | name                                     |               |  |
| Printer name:          | ugrad-2-lw                               |               |  |
| This printer will be i | nstalled with the HP Color LaserJet 2500 | PCL 5 driver. |  |
|                        |                                          |               |  |
|                        |                                          |               |  |
|                        |                                          |               |  |
|                        |                                          |               |  |

Wait for the printer to be installed on your computer.

| 🖻 🖶 Add Printer    |                                                                                                    |
|--------------------|----------------------------------------------------------------------------------------------------|
|                    |                                                                                                    |
|                    |                                                                                                    |
|                    |                                                                                                    |
|                    |                                                                                                    |
|                    |                                                                                                    |
|                    |                                                                                                    |
| Installing printer |                                                                                                    |
|                    |                                                                                                    |
|                    |                                                                                                    |
|                    |                                                                                                    |
|                    |                                                                                                    |
|                    |                                                                                                    |
|                    |                                                                                                    |
|                    | provide and a second second second second second second second second second second second second second second |
|                    | Next Cancel                                                                                                    |
|                    |                                                                                                    |

In the next page, select the "Do not share this printer" option, then click "Next".

| Printer Sharing                        |                                                        |        |
|----------------------------------------|--------------------------------------------------------|--------|
| you want to share this printer, you    | must provide a share name. You can use the suggested n | ame or |
| /pe a new one. The share name will     | be visible to other network users.                     |        |
|                                        |                                                        |        |
| Do not share this printer              |                                                        |        |
| ) Share this printer so that others or | your network can find and use it                       |        |
| Share name:                            |                                                        |        |
| Location:                              |                                                        |        |
| Comment:                               |                                                        |        |
|                                        |                                                        |        |
|                                        |                                                        |        |

If you wish, you may set it as your default printer. Finally, click "Finish".

| You've successf                     | ully added ugr      | ad-2-lw             |                   |                     |              |
|-------------------------------------|---------------------|---------------------|-------------------|---------------------|--------------|
| Set as the defai                    | ult printer         |                     |                   |                     |              |
|                                     |                     |                     |                   |                     |              |
|                                     |                     |                     |                   |                     |              |
| To check if your prin<br>test page. | ter is working prop | erly, or to see tro | ubleshooting info | ormation for the pr | inter, print |
| Print a test page                   | e                   |                     |                   |                     |              |

## Register your Computer on Print Server

First visit <u>http://projects.cs.dal.ca/printq</u>. Click on the "Link your machine to your username" link at the top of the page.

| DALHOUSIE<br>Inspiring Minds     |                                  | Cla                | asses All Jobs                                         | Printers                 |
|----------------------------------|----------------------------------|--------------------|--------------------------------------------------------|--------------------------|
| Search i                         | n Printers: Q                    |                    |                                                        | Search Clear             |
|                                  | s                                | howing 83          | of 83 printers.                                        |                          |
| ▼ Queue Name ▼                   | Description                      | Location           | Make and Model                                         | Status                   |
| badprinter                       | Poorly configured<br>printer     | Badlands           | Generic PostScript<br>Printer                          | Idle                     |
| badprinter@milli-<br>v105.cs.lan | Poorly configured printer        | Badlands           | Generic PostScript<br>Printer on milli-<br>v105.cs.lan | Idle                     |
| boeing-lw                        | HP LJ P2050 in<br>Boeing Project | E600-441           | HP LaserJet 2420 PS                                    | Idle                     |
| boeing-lw@milli-<br>v105.cs.lan  | HP LJ P2050 in<br>Boeing Project | E600-441           | HP LaserJet 2420 PS<br>on milli-v105.cs.lan            | Idle                     |
| coburg-print1                    | HP LaserJet 2055<br>dN           | Coburg<br>Building | HP LaserJet 2200<br>Series PS                          | Idle - "Ready to print." |
| coburg-print1@milli-             | HP LaserJet 2055                 | Coburg             | HP LaserJet 2200                                       | Lat-                     |

2. If asked, enter your CSID and password, and click "Login".

| eturn to Queue for 1         | Printer Link your machine | e to your username |              |  |
|------------------------------|---------------------------|--------------------|--------------|--|
| Register y                   | our persona               | al computer        | for printing |  |
| Login                        | -                         |                    |              |  |
| CS Username:<br>CS Password: | る<br>後<br>Login           |                    |              |  |
|                              |                           |                    |              |  |
|                              |                           |                    |              |  |

3. On the next page, uncheck the "Temporary" checkbox, then click "Register Computer"

|    | Register         | your personal con               | nputer for prin                                             | nting         |                     |             |
|----|------------------|---------------------------------|-------------------------------------------------------------|---------------|---------------------|-------------|
| Lo | ogged in as: dpo | meroy Logout                    |                                                             |               |                     |             |
|    | Register         |                                 |                                                             |               |                     |             |
|    |                  | Hostname Us                     | ername on the Client compu<br>if it is a multi-user machine | ter           | Temporary           | Time To Liv |
|    | ta136.wpa.da     | al.ca Leave this bi             | ank if only one person uses i                               | this computer |                     | 1 day 🔹     |
|    | Register Comp    | uter                            |                                                             |               |                     |             |
|    | Current ma       | ppings for this CSID (dpomeroy) |                                                             |               |                     |             |
|    |                  |                                 |                                                             |               |                     |             |
|    | Delete           | Username on the host computer   | Host                                                        | Temporary     | Expiry              |             |
|    |                  |                                 | ta136.wpa.dal.ca                                            |               | 0000-00-00 00:00:00 |             |